## Image Controller Easy

| Transmi | ittina    | mage |
|---------|-----------|------|
| nanonn  | i un ig i | mago |

- 1 JTDX を起動してください。
  - モードは FT8 にしてください。
  - ① JTDX のタブ 2 を選んでください。
  - ② Free Message にチェックを入れてください。

Start JTDX.

- Set Mode to FT8.
- ① Select Tab 2 of JTDX.
- 2 Check Free Message

| # л    | DX by H | F comm | unity  |        |          | v2.0.1-rc130, d | erivativ | ve work bas | ed on WSJT-)      | (by    | К1 <mark>Л</mark>                     |             | — [       | I X            |
|--------|---------|--------|--------|--------|----------|-----------------|----------|-------------|-------------------|--------|---------------------------------------|-------------|-----------|----------------|
| File   | View    | Mode   | Decode | Save   | AutoSeq  | DXpedition      | Misc     | Help        |                   |        |                                       |             |           |                |
| UT     | C dE    | B DT   | Freq   | Me     | ssage    | Band Activity   |          | 140         | 74 000            | Ş.,    | 00.0                                  |             | 100000000 | Pwr            |
| 2304   | 45 -6   | 0.5    | 2135   | ~ PJ2  | LJG UAOC | W PN78          | ^        | 14.0        | 74 000            | 8      | 23:0                                  | 5:59        | TX 15/4   | 5              |
| 2304   | 45 -18  | 0.0    | 1959   | ~ KJ0  | I YV5DRN | 1 -06           |          | 20m         | V 🗹 Mer           | nus    | Ty FT8 *                              | Report -15  | S met     | er.            |
| 2304   | 10 -3   | -0.0   | 1556   | ~ 102  | NM TAADN | UD -13          |          | DX Call     | DX Gri            | ы      |                                       | report re   | •         |                |
| 2304   | 45 -13  | 0.5    | 2041   | ~ CE2  | EC K4YYL | . EM84          |          | Dirtodii    |                   |        | T× 2414 I                             | Tx=Rx       | Houn      | d _            |
| 2304   | 45 -14  | 0.1    | 945    | ~ JI3  | MJK W6VZ | V R-12          | 1        |             |                   | _      | Rx 2414 🗘                             | Rx=Tx       | AutoT     | X              |
| 2304   | 45 -16  | 0.1    | 1368   | ~ N4P  | SK WQ3U  | R-03            | 1        | Castalantes |                   | -      | Wanted                                | Lookd Type  | - ArdesSe | -              |
| 2304   | 45 -12  | 0.0    | 1455   | ~ K6R  | GR WA30G | Q FM09          |          | Lookup      | Add               |        | Marited                               | LOCKO IX-IC |           | and the second |
|        | - 24.0  | 2.19   | 23:05  | :14 UT | c        | 20m ·           | c        | allsign:    |                   |        |                                       |             |           |                |
| 2305   | 00 -2   | 0.0    | 1940   | ~ CQ   | VA7GEM C | N89             | p        | refix:      |                   |        |                                       |             |           |                |
| 2305   | 00 -12  | 1.8    | 1128   | ~ CQ   | BH4TVU P | PM01            |          | UTC         | dB DT             | Fre    | a Messa                               | are Rx Freq | uency     | <b></b>        |
| 2305   | 00 13   | -0.1   | 2262   | ~ KP4  | EJ BG4QN | IE PMO1         | Ē        | 220415      | 0.00              | 241    | o NACUTO                              | TOTANNA     | 01 0      | lune           |
| 2305   | 00 -9   | -0.0   | 1391   | ~ NF3  | R JE1VTZ | PM95            |          | 220415      | -9 -0.2           | 241    | 0 ~ WAZHIP                            | JO7WAN R    | -01       | Monitor        |
| 2305   | 00 -14  | 0.2    | 2048   | ~ HL4  | CBX VE3M | IZD EN82        |          | 220113 -    | 10 0 2            | 241    | 0 ~ WAZHIP                            | MACHTE D    |           | Bunass         |
| 2305   | 00 -13  | 0.0    | 1874   | ~ CQ   | JH3IEG F | PM74            |          | 220500 -    | 0.2               | 241    | 0 ~ UO/WAN                            | WAZHIP K    | 2         |                |
| 2305   | 00 -15  | 0.1    | 2392   | ~ K2Z  | J JA1QOW | PM95            |          | 220510      | 19 0 1            | 241    | 1 ~ JOZWYN                            | WACHTD 7    | 3         | 1 QSO          |
| 2305   | 00 -11  | . 0.1  | 1960   | ~ YV5  | DRN KJOI | R-24            |          | 220530 -    | -8 -0 1           | 241    | 0 ~ NATER                             | JOZWXN -2   | 4         | AnsB4          |
|        | - 24.0  | 2.19   | 23:05  | :29 UT | с        | 20m ·           |          |             |                   | ~ * *  | · · · · · · · · · · · · · · · · · · · |             | - V       |                |
| 2305   | 15 -12  | 0.1    | 1097   | ~ K4K  | ZY VK6XN | IRR73           |          | <           |                   |        |                                       |             | >         | Stop           |
| 2305   | 15 -8   | -0.0   | 1619   | ~ PJ2  | LJG JHOR | (VY -12         | 8        | Enable Ty   | Halt Ty           | F-0    |                                       | RR AnsCQ S  | SkoGrid 🔲 | -904           |
| 2305   | 15 -1   | 0.1    | 2392   | ~ JAI  | QOW KZZJ | -22             |          |             | Tareix            | $\leq$ |                                       |             |           | -80            |
| 2305   | 15 -6   | 0.4    | 2135   | ~ PJZ  | LUG UAUC | W PN/8          | E        |             | -                 | 0      | CQ                                    | G           | rid       | -70            |
| 2305   | 15 -1   | 0.0    | 1000   | ~ VP9  | NM UA4DN | D -13           |          | LOE USU     | Erase             |        |                                       | 1.5         |           | -60            |
| 2305   | 15 -13  | 0.5    | 1455   | - VED  | CD WARDO | 0 FM00          |          |             | (                 | U      | dB                                    | Re          | нdВ       | -50            |
| 2305   | 15 -19  | . 0.0  | 1959   | ~ K.TO | T VV5DDN | 1 0073          |          | Hint        | S <u>W</u> L mode |        |                                       |             |           | -40            |
| 2305   | 15 -14  | 0.0    | 1613   | ~ P.T2 | LJG JA3X | NH -18          |          | -           |                   |        | RRR                                   |             | 73        | -30            |
|        | - 24.0  | 2.19   | 23:05  | :44 UT | C        | 20m -           |          | AGCc        | Filter            |        |                                       |             |           | -20            |
| 2305   | 30 8    | -0.1   | 2262   | ~ KP4  | EJ BG4ON | IE PM01         |          |             |                   | 1      | CQ JQ1HDR QM                          | 105 0       | Gen msø   |                |
| 2005   |         |        | 1.000  |        |          |                 |          | Decode      | Clear D <u>X</u>  | I      | JQ1HDR/IMAG                           | E (2) - O   | Free msg  | 57dB           |
| N.     |         |        |        |        |          |                 |          |             |                   |        |                                       |             |           |                |
| Receiv | ling    |        | F      | T8     |          |                 | N        | /D 6m       | 14/15             | D      | Logd                                  | 24 2 2019   | FT8 54    |                |

## 信号が受信され表示されていることを確認して Easy をスタートしてください。

Confirm that the signal is received and displayed then start Easy.

| S |  |
|---|--|
| 2 |  |

| Setting                                                  | TX-Hybrid                                                                               | RX-JQ1                                                                             | HDR DigiSlte                                                                                                    |                                             |                                          |                                                |
|----------------------------------------------------------|-----------------------------------------------------------------------------------------|------------------------------------------------------------------------------------|----------------------------------------------------------------------------------------------------|---------------------------------------------|------------------------------------------|------------------------------------------------|
| MyCall                                                   |                                                                                         | JQ1HE                                                                              | R                                                                                                    |                                             | J                                        | lapanese                                       |
| JTDX Lo                                                  | og Dir                                                                                  | C:\Users\P                                                                         | CUser\AppData                                                                                                    | Local\J                                     | TDX                                      | Se                                             |
| OnAir Fi                                                 | equency                                                                                 | 14.075MH                                                                           | Z                                                                                                    |                                             |                                          | ~                                              |
| KX II TX Ir Auto JTD) Picture Max V Ex Max               | nage Pop<br>matic Rep<br>( v18.1.0.8<br>e Size and<br>Vidth 12<br>pantion w<br>Saved RX | Up after Up<br>port 227<br>7 or Newe<br>Font 5<br>80 5<br>M<br>hen smalle<br>Check | Do Macro @Uplor<br>Do Macro @Uplor<br>Contemportation (Contemportation)<br>ax Height 1024<br>er pic is loaded<br>RX Folder Ma | A<br>Dad<br>C<br>C<br>C<br>Font<br>ix 2     | uto St<br>UTC<br>SK Off<br>Heig<br>Regis | art (4)<br>Day<br>f Air<br>ht Limit<br>tration |
| Mulma                                                    | le server                                                                               | JQTHDR                                                                             | Auto Upio                                                                                                    | ad Digi                                     | site                                     |                                                |
| wy ina                                                   | ge server                                                                               | Hybrid                                                                             | 9 📋 Use My In                                                                                                    | hage Se                                     | erver t                                  | orix                                           |
| Decode                                                   | Timing se                                                                               | c 2 🗸                                                                              |                                                                                                    |                                             | Show                                     | w Traffic                                      |
| 2124 201<br>2089 201<br>1604 201<br>1512 201<br>1017 201 | 90224_035<br>90224_035<br>90224_035<br>90224_035<br>90224_035<br>90224_035              | 400 -16 0.3<br>400 -17 0.9<br>400 -3 -0.1<br>400 -18 0.1<br>400 -12 -0.4           | 2124 ~ CQ JI7UUC<br>2089 ~ CQ BG4CS<br>1604 ~ 7K1CPT BH<br>1512 ~ R6AV JH8I<br>1017 ~ CQ RT0T (                               | QM08<br>P PM01<br>8MDV -<br>YN QN03<br>0012 | 15                                       |                                                |
|                                                          |                                                                                         | Namo                                                                               | Edward san                                                                                                    | SNR                                         | -11                                      |                                                |
| lis Call                                                 | W7QQF                                                                                   | Name                                                                               | L'unara oun                                                                                                    | D.D.P.Marrie                                |                                          |                                                |

First, set up for transmission. Many of them are already set as defaults, but please correct them if necessary.

- ① Popup the transmitted image in the server when transferring the transmitted image to the server.
- 2 Execute the macro at server transfer.
- ③ UTC time is used.
- ④ The day of the week is also displayed on the date.
- (5) This is the setting of the width of the transmitted image.
- (6) This is the setting of the height of the transmitted image. Check Height Limit when making height restriction.
- O Zoom width Increase when small images smaller than the set value are read.
- (8) Please check if you use My Server.

| Image Con                                                                                                    | troller Easy 22B/Feb/                                                                                                    | 2019                                       |                                                                      |                                                       | ×                                                                                                    |
|----------------------------------------------------------------------------------------------------|----------------------------------------------------------------------------------------------------|--------------------------------------------|----------------------------------------------------------------------|-------------------------------------------------------|----------------------------------------------------------------------------------------------------|
|                                                                                                    |                                                                                                    | 2013                                       | 2 <u>011</u>                                                         |                                                       | 10                                                                                                    |
| Setting TX-H                                                                                                    | lybrid RX-JQ1HDR                                                                                                    | Digi Site                                  |                                                                      |                                                       |                                                                                                    |
| MyCall                                                                                                    | JQ1HDR                                                                                                    |                                            |                                                                      | 🗌 Japa                                                | nese                                                                                                    |
| JTDX Log Dir                                                                                                    | C:\Users\PCUs                                                                                                    | er\AppData\L                               | ocal\JT                                                              | DX                                                    | Set                                                                                                    |
| OnAir Freque                                                                                                    | ncy 14.075MHZ                                                                                                    |                                            |                                                                      | ~                                                     |                                                                                                    |
| -                                                                                                    | - 6                                                                                                    |                                            |                                                                      | 1)<br>                                                |                                                                                                    |
| RX Image                                                                                                    | Popup 5                                                                                                    | QSO Mode                                   |                                                                      | to is on a                                            | IL                                                                                                    |
|                                                                                                    | Pop Up after Up Loa                                                                                                    | ad U                                       |                                                                      | to start                                              | (4)                                                                                                    |
| Automatic                                                                                                    |                                                                                                    | viacro @Upio                               |                                                                      |                                                       | Day                                                                                                    |
| Diatura Size                                                                                                    | 1.0.87 of Newer                                                                                                    | 201902                                     | PS                                                                   | K Off Air                                             |                                                                                                    |
| Max Width                                                                                                    | 1280 Max H                                                                                                    | eight 1024                                 | <u> </u>                                                             | Heiaht Li                                             | mit                                                                                                    |
| Expanti                                                                                                    | on when smaller pi                                                                                                    | c is loaded                                | Font F                                                               | legistrati                                            | on                                                                                                    |
| Man Caus                                                                                                    | d DV Charle DV                                                                                                    | Coldan Max                                 | . 20                                                                 |                                                       |                                                                                                    |
| Max save                                                                                                    | U KA CHECK KA                                                                                                    | Folder Mia                                 | 20                                                                   | U                                                     |                                                                                                    |
| DigiSite Se                                                                                                    | rver JQ1HDR                                                                                                    | Auto Uploa                                 | d Digisi                                                             | te                                                    |                                                                                                    |
| My Image Se                                                                                                    | erver Hybrid (8)                                                                                                    | Use My Ima                                 | age Ser                                                              | ver for T)                                            | (                                                                                                    |
| Decode Timir                                                                                                    | ng sec 2 🗸                                                                                                    |                                            |                                                                      | Show Tra                                              | affic                                                                                                    |
| 2124 20190224                                                                                                    | _035400 -16 0.3 2124                                                                                                    | ~ CQ JI7UUO                                | QM08                                                                 |                                                       |                                                                                                    |
| 2089 20190224                                                                                                    | _035400 -17 0.9 2089<br>_035400 -3 -0.1 1604                                                                                                    | ~ CQ BG4C SP<br>~ 7K1CPT BH8               | MDV -18                                                              | 5                                                     |                                                                                                    |
| 1512 20190224                                                                                                    | 035400 -18 0.1 1512                                                                                                    | ~ R6AV JH8IY                               | N QN03                                                               |                                                       |                                                                                                    |
| 1017 20150224                                                                                                    | _039400 -12 -0.4 1017                                                                                                    | CURIO                                      | 512                                                                  |                                                       |                                                                                                    |
| His Call W7                                                                                                    | QQF Name Ed                                                                                                    | dward san                                  | SNR                                                                  | 11                                                    |                                                                                                    |
| *** Now Proce                                                                                                    | essing ***                                                                                                    |                                            | province                                                             |                                                       | ~                                                                                                    |
| On Air Report                                                                                                    | system is effective                                                                                                    |                                            |                                                                      |                                                       |                                                                                                    |
| **JQ1HDR-FT                                                                                                    | D14.075MHZ_Ea3za                                                                                                    | 1**                                        |                                                                      | Waiting                                               |                                                                                                    |
|                                                                                                    |                                                                                                    |                                            |                                                                      | waiung                                                | Y                                                                                                    |
|                                                                                                    |                                                                                                    | 22220                                      | 55.0                                                                 | 32 <b>—</b> 13                                        | 25.2                                                                                                    |
| image con                                                                                                    | troller Easy 226/ Feb/                                                                                                    | 2019                                       | _                                                                    | <u> </u>                                              | ^                                                                                                    |
| Setting TX-H                                                                                                    | ybrid RX-JQ1HDR                                                                                                    | -2 DigiSlte                                |                                                                      |                                                       |                                                                                                    |
| Magine Con                                                                                                    | troller Fasy FTR                                                                                                    |                                            |                                                                      |                                                       |                                                                                                    |
| (4)                                                                                                    | nana)den)///o                                                                                                    |                                            |                                                                      |                                                       |                                                                                                    |
| Msg2><br>All Ga                                                                                                    | od Morning de lêikûk                                                                                                    |                                            |                                                                      |                                                       |                                                                                                    |
| 5000111108                                                                                                    |                                                                                                    |                                            |                                                                      |                                                       |                                                                                                    |
| T .                                                                                                    | T                                                                                                    |                                            |                                                                      |                                                       |                                                                                                    |
| The second second                                                                                                    |                                                                                                    | 100                                        |                                                                      |                                                       |                                                                                                    |
| UNC (1)                                                                                                    | Intran                                                                                                    | distant alle                               |                                                                      | <b></b>                                               |                                                                                                    |
| A m to nin                                                                                                    | Harran                                                                                                    | Chillines #                                | 0.00                                                                 |                                                       |                                                                                                    |
| DEL                                                                                                    |                                                                                                    |                                            | 6 11                                                                 |                                                       |                                                                                                    |
|                                                                                                    |                                                                                                    |                                            | 0.00                                                                 |                                                       |                                                                                                    |
|                                                                                                    |                                                                                                    |                                            |                                                                      |                                                       |                                                                                                    |
|                                                                                                    |                                                                                                    |                                            |                                                                      |                                                       |                                                                                                    |
|                                                                                                    |                                                                                                    |                                            |                                                                      |                                                       |                                                                                                    |
| 9                                                                                                    |                                                                                                    |                                            |                                                                      |                                                       |                                                                                                    |
| ()<br>()<br>()<br>()<br>()<br>()<br>()<br>()<br>()<br>()<br>()<br>()<br>()<br>(                                                         | 1502 Msg3 M                                                                                                    | isg4 _ Scrm                                | Cap                                                                  | Show Lat                                              | rge                                                                                                    |
| (9)<br>Image Control                                                                                                    | Msg3 M<br>oller Easy FT8                                                                                                    | lsg4 🗌 Scrm                                | Cap                                                                  | Show Lat                                              | rge<br>Ige                                                                                                    |
| (9)<br>Image Control                                                                                                    | Asg2 Msg3 M<br>oller Easy FT8                                                                                                    | lisg4 _ Scrm                               | Cap                                                                  | Show Lat<br>Load Ima                                  | rge<br>rge<br>rge                                                                                                    |
| (9)<br>✓ ✓ ✓<br>Image Control<br>Hello All Goo<br>Sunday Feb 2                                                                          | Annu Annu Annu Annu Annu Annu Annu Annu                                                                                                    | isg4 Scrm                                  | Cap                                                                  | Show Lat<br>Load Ima                                  | rge<br>nge(1)                                                                                                    |
| (9)<br>✓ ✓ ✓<br>Image Contro<br>Hello All Goo<br>Sunday Feb 2<br>(2)                                                                    | Market Market Ma | isg4 Scrm                                  | Cap                                                                  | Show Lat<br>Load Ima<br>Upload IN<br>TX Imag          | rge<br>nge(1)<br>nd(5)<br>re(6)                                                                                                    |
| (9)<br>✓ ✓ ✓<br>Image Contro<br>Hello All Goo<br>Sunday Feb 2<br>@<br>Macro CQ = dd                                                     | d Morning de JQ1HI<br>24 2019 22:29 UTC<br>B RdB RRR 73 DE                                                                                                    | isg4 Scrm<br>RX Logo S<br>Pacero S         | Cap                                                                  | Show Lai<br>Load Ima<br>Upload IM<br>TX Imag<br>HALT  | rge<br>ge1<br>nc5<br>e6                                                                                                    |
| (9)<br>✓ ✓ ✓ ✓<br>Image Contra<br>Hello All Goo<br>Sunday Feb 2<br>Macro CQ -d<br>147KB 1280x                                           | Msg3 M<br>Msg3 M<br>oller Easy FT8<br>d Morning de JQ1HI<br>24 2019 22:29 UTC<br>B RdB RRR 73 DE<br>853                                                                                                    | Alsg4 Scrm<br>OR<br>RX Logo S<br>Beacon It | Cap<br>Cap                                                           | Show Lat<br>Load Ima<br>Upload II<br>TX Imag<br>HALT  | rge<br>1990(1)<br>10(5)<br>10(6)<br>10(6)<br>10(7)<br>10(7)1 |
| (9)<br>✓ ✓ ✓<br>Image Contra<br>Hello All Goo<br>Sunday Feb 2<br>Ø<br>Macro CQ -d<br>147KB 1280x<br>His Call                            | Annu Annu Annu Annu Annu Annu Annu Annu                                                                                                    | Isg4 Scm<br>OR<br>RX Logo S<br>Beacon It   | Cap<br>Cap                                                           | Show Lat<br>Load Ima<br>Upload III<br>TX Imag<br>HALT | rge<br>nge(1)<br>nd(5)<br>ne(6)<br>(8)                                                                                                    |
| (9)<br>Image Control<br>Hello All Goo<br>Sunday Feb 2<br>2<br>Macro CQ -dl<br>147KB 1280x<br>His Call<br>*** Now Proce<br>On Air Report | d Morning de JQ1HI<br>24 2019 22:29 UTC<br>B RdB RRR 73 DE<br>853<br>Name<br>25 Sing ***<br>5 System is offective.                                                                                                    | isg4 Scm<br>OR<br>RX Logo S<br>Beacon It   | Cap<br>û<br>û<br>lide<br>alic<br>SNR                                 | Show Lat<br>Load Ima<br>Upload Im<br>TX Imag<br>HALT  | rge<br>nge(1)<br>nd(5)<br>e(6)<br>(8)                                                                                                    |
| (9) Image Control Hello All Goo Sunday Feb 2 (2) Macro CQ -dl 147KB 1280x His Call *** Now Proce On Air Report **JQ1HDR-FT              | d Morning de JQ1Hi<br>24 2019 22:29 UTC<br>B RdB RRR 73 DE<br>853<br>Name<br>>>sing ***<br>system is effective<br>D14.075MHZ_Ea3ze                                                                                                    | Isg4 Scm<br>RX Logo S<br>Beacon It         | Cap<br>û<br>û<br>û<br>û<br>û<br>û<br>û<br>û<br>û<br>û<br>û<br>û<br>û | Show Lan<br>Load Ima<br>Upload Im<br>TX Imag<br>HALT  | rge<br>rge<br>rge<br>rge<br>rge<br>rge<br>rge<br>rge<br>rge<br>rge                                                                                                    |

2

2

まず、送信用の設定を行います。多くはデフォルトで設定済みですが要すれば修正して ください。

- ① 送信画像をサーバに転送したときにサーバの中の送信画像をポップアップします。
- ② サーバ転送時にマクロを実行します。
- ③ UTC 時間を使用します。
- ④日付に曜日も表示します。
- ⑤ 送信画像の横幅の設定です。

 ⑥ 送信画像の高さの設定です。高さ制限をする場合 Height Limit にチェックをしてく ださい。

- ⑦ 横幅設定値以下の小さな画像を読み込んだ場合拡大します。
- ⑧ My Server を利用する場合はチェックを入れてください。

Here shows the simplest method.

① Load the transmitted image.

② Click on Macro character to set various macros. Close the macro setting screen and click CQ for the time being. Characters defined in the macro are displayed in the transmitted image.

- ③ Indicates the character defined by the macro.
- ④ Character displayed by macro.
- By dragging Msg1, Msg2 you can change the position of the character.

By using the mouse wheel on Msg1, Msg2 you can change the size of the letters. Right click on Msg1, Msg2 to change the font, color, border color and width etc. of the character.

(5) Transfer the image to the server. If there is a check in the TX popup on the Setting tab, the image from the server will be displayed.

(6) TX Image turns blue as server ready completes transmission preparation. Press it to start sending. The program automatically sets the command to be sent at this time.

⑦ Display the timing of transmission. Transmission is automatically stopped when transmission is started, so operation on the JTDX side is unnecessary.

You can also drag and drop images to load transmitted images.

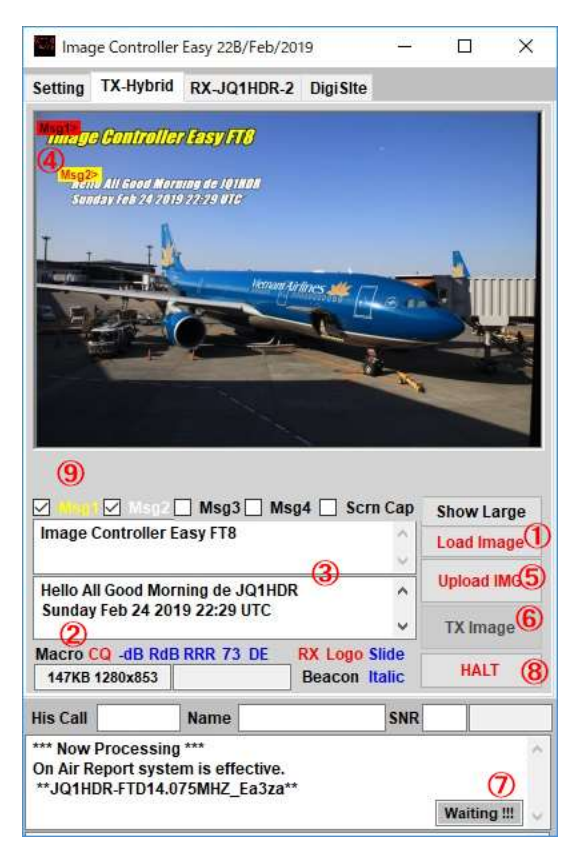

Right-click the TX tab to display the menu.

| -    |                                                |   |
|------|------------------------------------------------|---|
| 1    | Big Window For TX Editor                       |   |
|      | Paste Image from Clip Board 🙎                  |   |
| 3    | Use QSO Mode                                   |   |
|      | Add Message and Reports on TX image 4          |   |
| (5)  | Load Slide and WallPaper                       |   |
| 0    | Logo Image Load 6                              |   |
|      | Trimming                                       |   |
|      | Screen Capture (8)                             |   |
| 9    | Add Logo2                                      |   |
| 0    | Set Msg1 Msg2 Macro 🕕                          |   |
| Ð    | Use Japanes Macro                              |   |
| ~    | Do Macro at Image Uploading 🔞                  |   |
| (13) | Macro Links to Font                            |   |
|      | Msg Font Color Size Setting 🚺                  |   |
| (15) | Use HTML Template and Video                    |   |
|      | Default HTML Template Folder 16                |   |
|      | User HTML Template Folder                      | , |
| ~    | User HTML Template Folder 2                    |   |
| 19   | Create Pop Up Full Screen Video HTML           |   |
| ~    | Use My Server                                  |   |
| Α    | My Server Contents                             |   |
|      | Add TX Image to DigiSite as Image1             |   |
| С    | Replace DigiSite image1 to TX Image            |   |
|      | TX Joint Command D                             |   |
| E    | No Registered Mode(Use HYBRID Command)         |   |
|      | On Air Message <b>F</b>                        |   |
| G    | Show DigiSite Tab                              |   |
|      | Paste Max. 4 RX images as Vertical One Imageb  |   |
| Ι    | Paste Max. 4 RX images as Horizontal One Image |   |
|      | Paste Clip Board to RX Pasted Image ]          |   |
| K    | Wheel Change Amount +20 Click Right/Left Here  |   |

ここでは最も簡単な方法について説明します。

① 送信画像を読み込みます。

② Macro 文字をクリックするといろいろなマクロが設定できます。マクロ設定画面を 閉じて、とりあえず CQ をクリックしてください。マクロで定義された文字が送信画像 に表示されます。

③ マクロで定義された文字を示します。

④ マクロで表示された文字です。

Msg1、Msg2をドラッグすると文字の位置を変更できます。

Msg1,Msg2の上でマウスホィールを使用すると文字の大きさを変更できます。

Msg1,Msg2の上で右クリックすると文字のフォント、色、縁取り色とその幅等を変更できます。

 ⑤ 画像をサーバに転送します。 Setting タブの TX ポップアップにチェックがあるとサ ーバからの画像を表示させます。

⑥ サーバ転送すると送信準備が完了するので TX Image が青色に変わります。 押すと送信を開始します。 この時の送信されるコマンドは自動的にプログラムが設定します。

⑦ 送信のタイミングを表示します。送信を開始すると自動的に送信が停止されますの
で JTDX 側の操作は不要です。

送信画像を取り込む方法は画像をドラッグアンドドロップでも可能です。

- ① Display large editing screen. The display needs about 1820 x 1080.
- 2 Use the clipboard image as the transmission image.
- Select QSO mode.

④ In addition to Msg1 and Msg2, it is used to write Msg3, Msg4 and report, on-air stations to the image.

- (5) Used to create slide images, background gradations, wallpapers, etc.
- 6 Used to create logo images.
- O Trim the loaded transmission image and use it as the transmission image.
- 8 Cut the screen in the specified range and paste it on the transmission.

(9) Logo can be pasted up to 2 kinds of transmitted images. Use this when you need the second logo.

- Used to edit macros of Msg1 and Msg2.
- ① Greetings etc. will be in Japanese.
- 1 The macro is executed when transferring the image to the server.
- 13 Msg1 and Msg2 are expanded by selecting CQ, -dB, RdB, RRR, 73 by macro,

but at the same time they store individual Font (font type, character size, color,

character fringe color, width) etc. I can do it. It is used when linking with CQ - Font

1, - dB - Font 2, RdB - Font 3, RRR - Font 4, 73 - Font 5.

To register fonts, use the right-click menu on (3) in the previous screen.

- Set the Font of the message.
- (15) Used to send HTML and video.
- 16 Use templates used in HTML in the default folder
- 1 Use templates used for HTML in the user folder
- (1) Please use the template in the user folder for HTML user
- (1) Used when using new popup HTML in HTML script.

1 Used to set the image transmission server to My Server.

- A. You can check the contents of My Server.
- B. Upload the transmitted image as Image 1 of Digisite.
- C. Replace Image 1 of the current digital site with the image to be sent.
- D. It is used when you want to transmit with compatible command with X 412.

E. If user registration has not been done to Easy Transmission becomes HYBRID command.

F. Display a message in Who is on air. Please write equipment etc. of your station.

G. By default, the digisite tab is hidden. This is displayed.

H. Paste the latest 4 images received vertically into the transmitted image. The pasted image can be resized with the mouse wheel.

I. Paste the latest 4 images received horizontally into the transmitted image. The pasted image can be resized with the mouse wheel.

J. Paste the image on the clipboard as an RX image.

K. Change the size of the image to be changed with the mouse wheel.

- ① 大きな編集画面を表示します。ディスプレイは 1820×1080 程度が必要です。
- 2 クリップボードの画像を送信画像として使用します。
- ③ QSO モードとします。
- ④ Msg1, Msg2 以外に Msg3、 Msg4 および レポート、オンエア局を画像に書き込 むときに使用します。
- ⑤ スライド画像や、背景グラデーション、壁紙等の作成に使用します。
- ⑥ ロゴ用の画像を作成するのに使用します。
- ⑦ 読み込まれた送信画像をトリミングし送信画像とします。
- ⑧ スクリーンを指定された範囲で切取り、送信に貼り付けます。

⑨ ロゴは2種類まで送信画像に貼り付けることが出来ます。2つ目のロゴが必要な 場合に使用します。

- 10 Msg1, Msg2 のマクロの編集に使用します。
- ① 挨拶等 日本語になります。
- 12 画像をサーバに転送するときにマクロが実行されます。

 Msg1, Msg2 はマクロにより CQ、-dB、RdB、RRR、73 を選ぶことにより展開され ますが、同時にそれぞれ個別の Font(フォント種類、文字大きさ、色、文字縁取り色、
幅)等を記憶できます。 CQ-Font1、-dB-Font2、 RdB-Font3、 RRR-Font4、 73-

Font5 と リンクさせて利用する場合に使います。

フォントの登録は前画面の③の右クリックメニュで行います。

- (1) メッセージの Font を設定します。
- 15 HTML やビデオを送信する場合に使用します。
- 16 HTML に使用するテンプレートはデフォルトフォルダーにあるものを使用する
- ① HTML に使用するテンプレートはユーザーフォルダーにあるものを使用する
- 18 HTML に使用するテンプレートはユーザーフォルダーにあるものを使用する
- (19) HTML で 新たなポップアップ HTML を使用する場合に使用します。
- 2 画像送信サーバを My Server とする場合に使用します。
- A My Server の中身の確認が出来ます。
- B 送信画像をデジサイトの Image1 としてアップロードします。
- C 現在のデジサイトの Image1 を送信画像で置き換えます。
- D X412と互換コマンドで送信したい場合に使用します。

## TX タブを右クリックするとメニュが表示されます。

**Big Window For TX Editor**  $(\mathbf{1})$ Paste Image from Clip Board ( 2) (3) Use QSO Mode Add Message and Reports on TX image (4) (5) Load Slide and WallPaper Logo Image Load (6) 7 Trimming Screen Capture (8) (9) Add Logo2 Set Msg1 Msg2 Macro ( Use Japanes Macro ~ Do Macro at Image Uploading (12) (13) Macro Links to Font Msg Font Color Size Setting 🚺 Use HTML Template and Video Default HTML Template Folder (16)User HTML Template Folder User HTML Template Folder 2 Create Pop Up Full Screen Video HTML 20 Use My Server My Server Contents Add TX Image to DigiSite as Image1 Replace DigiSite image1 to TX Image С TX Joint Command D E No Registered Mode(Use HYBRID Command) On Air Message F . G Show DigiSite Tab Paste Max. 4 RX images as Vertical One Imageb I Paste Max. 4 RX images as Horizontal One Image Paste Clip Board to RX Pasted Image ] K Wheel Change Amount +20 Click Right/Left Here

E Easy にユーザー登録がされていない場合 送信は HYBRID コマンドになります。

F Whoisonair でメッセージを表示します。 自局の設備等を書込んでください。

G デフォルトではデジサイトタブは非表示です。これを表示します。

H 受信した最新 4 画像を縦に送信画像に貼り付けます。 貼り付けられた画像はマウ スホィールで大きさを変更できます。

I 受信した最新 4 画像を横に送信画像に貼り付けます。 貼り付けられた画像はマウ スホィールで大きさを変更できます。

J クリップボードにある画像を RX 画像として貼り付けます。

К マウスホィールで変化させる画像の大きさを変更します。